# **Modification prestations**

Fiche patient > Prescriptions > Modification prescription

| 🕼 Fiche patier  | nt 🛛 👪 Histo      | orique          | Frescriptions | riptions 🔁 Dossier infi |                | 🐧 Formulaires |                | 💙 Propriétés |                  |             |
|-----------------|-------------------|-----------------|---------------|-------------------------|----------------|---------------|----------------|--------------|------------------|-------------|
| N* prescription | Date prescription | Prescripteur    |               | Date début              | Date fin       | Descriptio    | n des soins    |              | Original         | INAMI       |
| 00000253        | 01/01/2017        | DAUDET Alpho    |               | 01/01/2017              | 31/01/2017     | Toilette      |                |              | MARCEAU Sophie ( | (1) 🔽       |
| 00000252        | 01/12/2016        | DAUDET Alpho    | onse          | 06/12/2016              | 18/12/2016     | Inj           |                |              | MARCEAU Sophie ( | (1) 🗹       |
| 00000251        | 01/11/2016        | DAUDET Alpho    | onse          | 01/11/2016              | 06/12/2016     | Inj           |                |              | MARCEAU Sophie ( | (1) 🗹       |
| 00000250        | 01/12/2016        | DAUDET Alpho    | onse          | 06/12/2016              | 10/12/2016     | Injection     |                |              | MARCEAU Sophie ( | (1) 🗹       |
| 00000249        | 15/10/2016        | DAUDET Alpho    | onse          | 02/11/2016              | 02/11/2016     | Pansemen      | it genou droit |              | MARCEAU Sophie ( | (1) 🗸       |
| 00000248        | 01/11/2016        | DAUDET Alpho    | onse          | 01/11/2016              | 31/12/2016     | T7            |                |              | MARCEAU Sophie ( | (1) 🗹       |
| Encodage        | fixe Encod        | dage occasionne | Modification  | prescription            | Modification p | restations    | Interruptio    | n Transfert  | Complément       | Duplication |

Cliquer sur le bouton "Modification prestations". Une fenêtre comprenant la liste des prestations non facturées s'ouvre. Les prestations facturées n'apparaissent plus dans la liste.

| Œ   | 3 Modification des prestations : NICKY MINAJ |           |              |            |        |         |            |          |         |             |            |          |              |          |
|-----|----------------------------------------------|-----------|--------------|------------|--------|---------|------------|----------|---------|-------------|------------|----------|--------------|----------|
|     |                                              | Gestion   | 🛄 En sé      | èrie       |        |         |            |          |         |             |            |          |              |          |
| l r |                                              | N*        | Prescription | Date       | Heure  | Tournée | Prestation |          | Libellé | Attesté nar | Presté nar | Eact sem | Validé       | <u>^</u> |
| ŀ   |                                              | 136       | 00000257     | 03/04/2017 | Tiodio | 2       | 425110     | Toilette | 2100110 | 1           | 1          |          |              | L        |
|     |                                              | 137       | 00000257     | 04/04/2017 |        | 2       | 425110     | Toilette |         | 1           | 1          |          | -<br>-       |          |
|     | - 1                                          | 138       | 00000257     | 05/04/2017 |        | 2       | 425110     | Toilette |         | 1           | 1          |          | 1            |          |
|     |                                              | 139       | 00000257     | 06/04/2017 |        | 2       | 425110     | Toilette |         | 1           | 1          |          | 1            |          |
|     |                                              | 140       | 00000257     | 07/04/2017 |        | 2       | 425110     | Toilette |         | 1           | 1          |          | 1            |          |
|     | S                                            | 141       | 00000257     | 08/04/2017 |        | 2       | 425110     | Toilette |         | 1           | 1          |          | 1            |          |
|     | D                                            | 142       | 00000257     | 09/04/2017 |        | 2       | 425110     | Toilette |         | 1           | 1          |          | 1            |          |
|     | -                                            | 143       | 00000257     | 10/04/2017 |        | 2       | 425110     | Toilette |         | 1           | 1          |          | 1            | -        |
|     |                                              | 144       | 00000257     | 11/04/2017 |        | 2       | 425110     | Toilette |         | 1           | 1          |          | 1            |          |
|     |                                              | 145       | 00000257     | 12/04/2017 |        | 2       | 425110     | Toilette |         | 1           | 1          |          | 1            |          |
|     |                                              | 146       | 00000257     | 13/04/2017 |        | 2       | 425110     | Toilette |         | 1           | 1          |          | 1            |          |
|     |                                              | 147       | 00000257     | 14/04/2017 |        | 2       | 425110     | Toilette |         | 1           | 1          |          | 1            | -        |
|     | S                                            | 148       | 00000257     | 15/04/2017 |        | 2       | 425110     | Toilette |         | 1           | 1          |          | 1            |          |
|     | D                                            | 149       | 00000257     | 16/04/2017 |        | 2       | 425110     | Toilette |         | 1           | 1          |          | 1            |          |
|     | F                                            | 150       | 00000257     | 17/04/2017 |        | 2       | 425110     | Toilette |         | 1           | 1          |          | 1            |          |
|     |                                              | 151       | 00000257     | 18/04/2017 |        | 2       | 425110     | Toilette |         | 1           | 1          |          | V            |          |
|     |                                              | 152       | 00000257     | 19/04/2017 |        | 2       | 425110     | Toilette |         | 1           | 1          |          | 1            |          |
|     |                                              | 153       | 00000257     | 20/04/2017 |        | 2       | 425110     | Toilette |         | 1           | 1          |          | 1            |          |
|     |                                              | 154       | 00000257     | 21/04/2017 |        | 2       | 425110     | Toilette |         | 1           | 1          |          | $\checkmark$ |          |
|     | S                                            | 155       | 00000257     | 22/04/2017 |        | 2       | 425110     | Toilette |         | 1           | 1          |          | $\checkmark$ |          |
|     | D                                            | 156       | 00000257     | 23/04/2017 |        | 2       | 425110     | Toilette |         | 1           | 1          |          | $\checkmark$ |          |
|     |                                              | 157       | 00000257     | 24/04/2017 |        | 2       | 425110     | Toilette |         | 1           | 1          |          | $\checkmark$ |          |
|     |                                              | 158       | 00000257     | 25/04/2017 |        | 2       | 425110     | Toilette |         | 1           | 1          |          | $\checkmark$ |          |
|     |                                              | 159       | 00000257     | 26/04/2017 |        | 2       | 425110     | Toilette |         | 1           | 1          | 3        | $\checkmark$ |          |
|     | 163                                          | prestatio | n(s)         |            |        |         |            |          |         |             |            |          |              | ~        |
|     |                                              |           |              |            |        |         |            |          |         |             |            | Da       | te           |          |

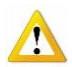

1 S – Samedi D – Dimanche F – Férié

2 N° de prescription – 257 dans ce cas.

**3** Encoder une date pour atteindre directement la prestation désirée. La liste ne bouge pas si aucune prestation n'existe pour la date sélectionnée.

- 1 Pour modifier prestation par prestation cliquer sur « Gestion ».
- 2 Pour ajouter une prestation, cliquer sur « Gestion » et « Nouveau ».
- 3 Pour modifier plusieurs prestations simultanément, cliquer sur « Série ».
- 4 La suppression de prestation peut s'effectuer en mode « Gestion » ou « Série ».

# 1. Mise à jour par prestation

Double cliquer sur la prestation à mettre à jour. Une boite de travail s'ouvre. Les champs accessibles sont modifiables. Plusieurs champs peuvent être modifiés en même temps. La gomme permet de supprimer une prestation.

| <b>₽</b> + (   | ש 🕨 🖄 🗸 ב                          |
|----------------|------------------------------------|
| Fermer Nou     | veau Enregis Suppri Précéd Suivant |
| Patient        | ARQUETTE ROSANNA                   |
| Prescription   | 00000203 🗸                         |
| Attesté par    | PFEIFFER Michelle (50)             |
| Presté par     | PFEIFFER Michelle (50)             |
| Date           | 08/09/2016                         |
| Heure          |                                    |
| Tournée        | 2 🗸                                |
| Prestation     | 423076 🗸                           |
| Libellé        | Injection IM ou SC                 |
| Validée        | ◯ Oui                              |
| Touiours factu | ration de cemaine                  |

# 2. Ajout d'une prestation

En mode « Gestion », double cliquer sur une prestation. Une boite de travail s'ouvre et cliquer sur le bouton « Nouveau ». Compléter les différents champs en prenant soin de rattacher la prestation ajoutée à la bonne prescription (cliquer sur la flèche pour visualiser les prescriptions possibles). Tous les champs doivent être complétés.

| 🗊 Mise à            | jour Presta  | ation        | ( approximate | al an in     |              |  |
|---------------------|--------------|--------------|---------------|--------------|--------------|--|
| <b>∏+</b><br>Fermer | D<br>Nouveau | √<br>inregis | Suppri        | ◀<br>Précéd… | ►<br>Suivant |  |
| Patient             | ARG          | QUETTEI      | ROSANNA       |              |              |  |
| Prescrip            | tion         |              | •             |              |              |  |

L'ajout de prestations n'est possible qu'en mode « Gestion ».

#### 3. Mise à jour de plusieurs prestations simultanément

Cliquer sur le bouton « En série ». Sélectionner les prestations à modifier en cliquant sur leur ligne.

| æ | B Modification des prestations : NICKY MINAJ |    |              |            |       |         |            |                    |             |            |            |              |   |  |
|---|----------------------------------------------|----|--------------|------------|-------|---------|------------|--------------------|-------------|------------|------------|--------------|---|--|
|   | E Gestion En série                           |    |              |            |       |         |            |                    |             |            |            |              |   |  |
|   |                                              | N* | Prescription | Date       | Heure | Tournée | Prestation | Libellé            | Attesté par | Presté par | Fact. sem. | Validé       | ^ |  |
| [ |                                              | 1  | 00000251     | 06/12/2016 |       | 2       | 423076     | Injection IM ou SC | 3           | 3          |            | $\checkmark$ |   |  |
| Н |                                              | 2  | 00000250     | 06/12/2016 |       | 2       | 423076     | Injection IM ou SC | 3           | 3          |            | $\checkmark$ |   |  |
|   |                                              | 3  | 00000252     | 06/12/2016 |       | 2       | 423076     | Injection IM ou SC | 3           | 3          |            | $\checkmark$ |   |  |
|   |                                              | 4  | 00000248     | 06/12/2016 |       | 2       | 425110     | Toilette           | 3           | 3          |            | $\checkmark$ |   |  |
|   |                                              | 5  | 00000250     | 06/12/2016 |       | 6       | 423076     | Injection IM ou SC | 3           | 3          |            | $\checkmark$ |   |  |
| Н |                                              | 6  | 00000250     | 07/12/2016 |       | 2       | 423076     | Injection IM ou SC | 3           | 3          |            | $\checkmark$ |   |  |
| Н |                                              | 7  | 00000248     | 07/12/2016 |       | 2       | 425110     | Toilette           | 3           | 3          |            | $\checkmark$ |   |  |
| Н |                                              | 8  | 00000250     | 07/12/2016 |       | 6       | 423076     | Injection IM ou SC | 3           | 3          |            | $\checkmark$ |   |  |
| Н |                                              | 9  | 00000252     | 08/12/2016 |       | 2       | 423076     | Injection IM ou SC | 3           | 3          |            | $\checkmark$ |   |  |
| Н |                                              | 10 | 00000250     | 08/12/2016 |       | 2       | 423076     | Injection IM ou SC | 3           | 3          |            | $\checkmark$ |   |  |
| Н |                                              | 11 | 00000248     | 08/12/2016 |       | 2       | 425110     | Toilette           | 3           | 3          |            | $\checkmark$ |   |  |
|   |                                              | 12 | 00000250     | 08/12/2016 |       | 6       | 423076     | Injection IM ou SC | 3           | 3          |            | $\checkmark$ |   |  |
| Н |                                              | 13 | 00000250     | 09/12/2016 |       | 2       | 423076     | Injection IM ou SC | 3           | 3          |            | $\checkmark$ |   |  |

Cliquer sur le bouton « Modifier ». Une boite de travail s'ouvre. Les champs accessibles sont modifiables. Plusieurs champs peuvent être modifiés en même temps.

| <b>3</b> 9    | Mise à jour en série × |
|---------------|------------------------|
| Tournée       | V                      |
| Heure         |                        |
| Prestation    | Y                      |
| Libellé       |                        |
| Attesté par   | v 💐                    |
| Presté par    | Y                      |
| Validée       | ◯ Oui ◯ Non            |
| Toujours fact | ruration de semaine    |
|               | Annuler OK             |

Cliquer sur le bouton « Sélection » pour activer ou désactiver toutes les prestations de la liste.

En activant plusieurs prestations étalées sur différentes dates, il n'est plus possible de modifier celles-ci.

# 4. Suppression des prestations

La suppression de soins est possible dans les 2 modes.

En « Gestion », cliquer sur la gomme lorsque la boite de mise à jour est ouverte.

En « Série », cliquer sur le bouton lorsque les prestations à supprimer sont activées.

Pour toute modification effectuée, le programme peut détecter des anomalies ou des incohérences. Le message ci-dessous est affiché :

> Modification des prestations : HAWN GOLDIE Certaines prestations ont été refusées.

Dans ce cas, cliquer sur le bouton « Prestations refusées » pour visualiser les prestations qui posent le problème et qui ne seront pas modifiées.

| Modification | Suppression | Sélection | Prestations refusées D |
|--------------|-------------|-----------|------------------------|
|              |             |           |                        |

La liste des prestations non enregistrées est affichée à l'écran

i.

| 85                |                                                      |                            |                                                     |                        |                                  |                                                                   |           |                    |        |                          |         |      |           |
|-------------------|------------------------------------------------------|----------------------------|-----------------------------------------------------|------------------------|----------------------------------|-------------------------------------------------------------------|-----------|--------------------|--------|--------------------------|---------|------|-----------|
| <b>↓</b><br>Ferme | er Imprimer                                          | R<br>Zoom                  | Exporter                                            | 💌<br>Excel             | 1<br>Pdf                         | Configu                                                           |           |                    |        |                          |         |      |           |
|                   | Prescripti<br>06/12/2016<br>06/12/2016<br>06/12/2016 | on N°<br>6 (<br>6 (<br>6 ( | Lu-4luu-Lu-5<br>Ce code p<br>Ce code p<br>Ce code p | restation<br>restation | Liste<br>42537<br>42537<br>42537 | des pre:<br>des pre:<br>5 n'est pas<br>5 n'est pas<br>5 n'est pas | autorisé. | <b>s non (</b><br> | enregi | <u>1131144</u><br>strées | <br>15[ | 1.18 | <br>↑<br> |

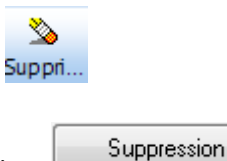

X

ОК

Sélection